# TNI Promethean MEDIAFCHES®

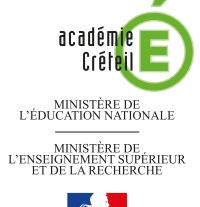

### LES ABAQUES

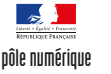

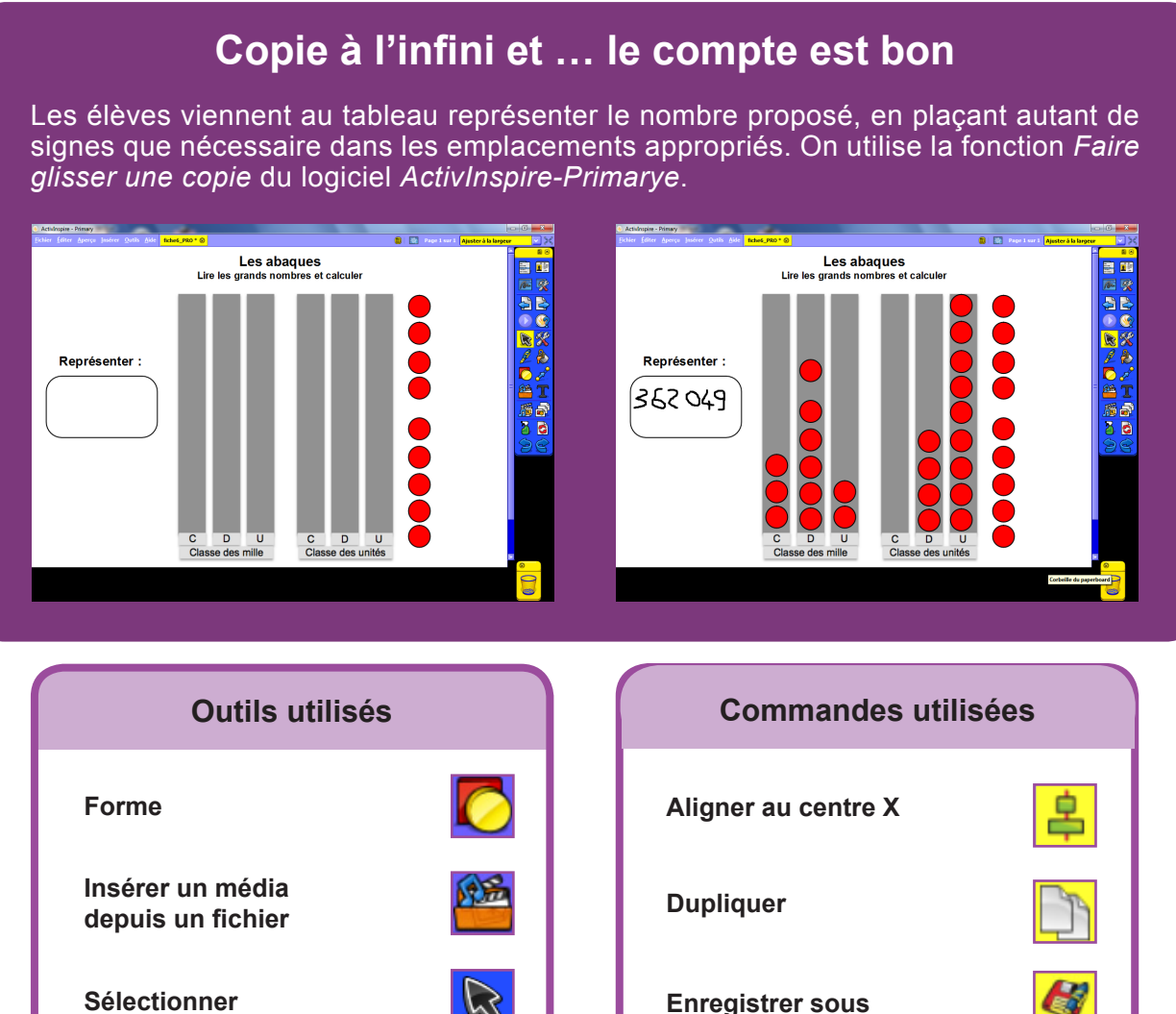

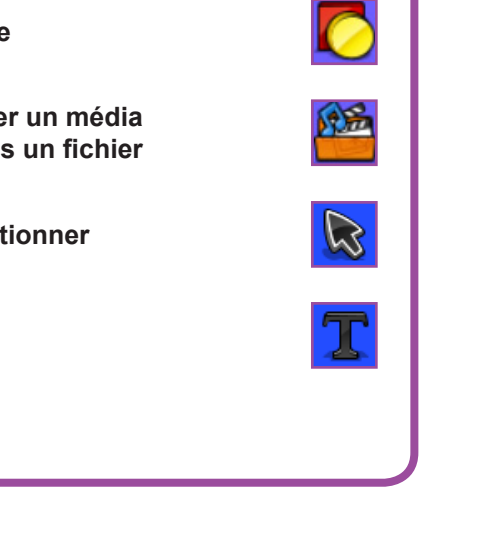

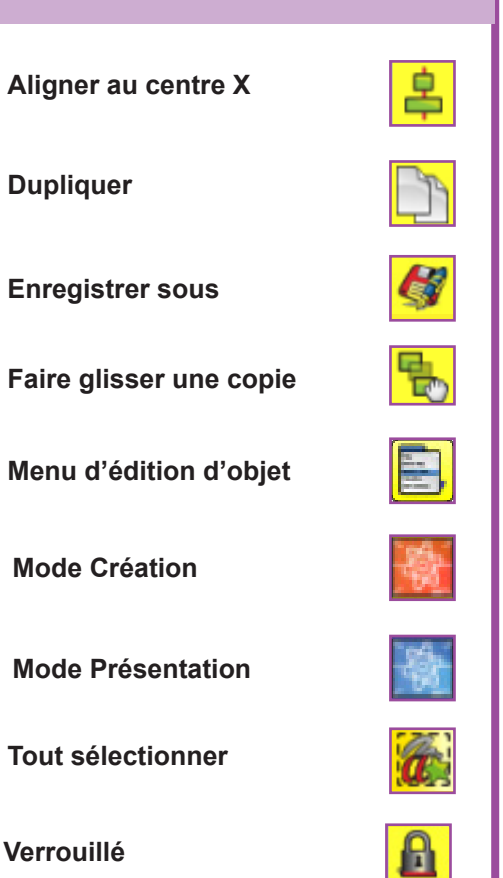

N N N

Vidéo sur : http://mediafiches.ac-creteil.fr

**Texte** 

## LA RÉALISATION PAS À PAS

Si les *Onglets de document* ne sont pas affichés :

- Dans la palette d'outils, activez le Menu principal
- Sélectionnez Aperçu, puis Onglets de document.

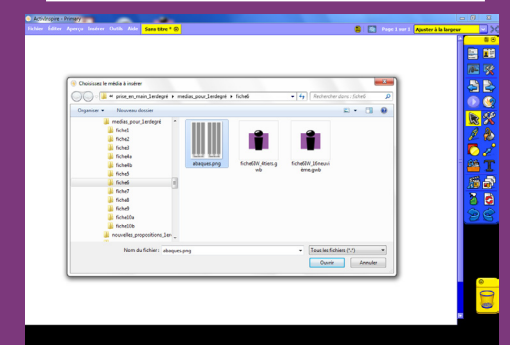

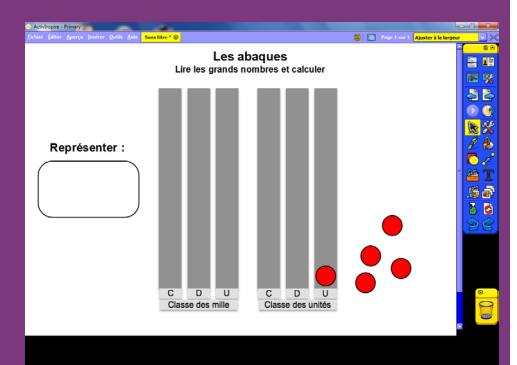

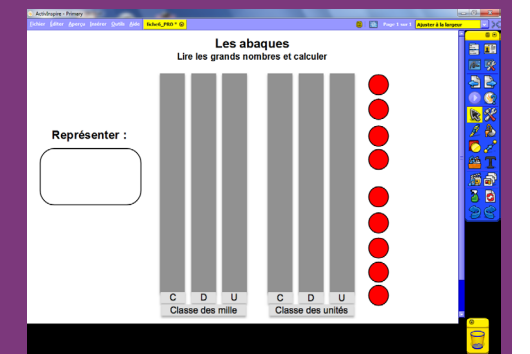

Directeur de publication : William Marois recteur de l'académie de Créteil Directeur de collection : F. Villemonteix Responsables éditoriaux : P. Nadam & M. Narcy Pôle numérique – académie de Créteil http://mediafiches.ac-creteil.fr

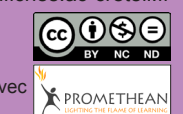

- Lancez le logiciel *ActivInspire*
- Dans les Onglets de document, sélectionnez Ajuster à la largeur.

#### 1. Insérez l'image de l'abaque.

- Dans la palette d'outils *ActivInspire*, cliquez sur l'outil *Insérer un média depuis un fichier*
- Parcourez l'arborescence pour choisir le fichier **abaques.png** et cliquez sur *Ouvrir*
- Dans la page du *paperboard*, redimensionnez l'image et positionnez-la pour optimiser l'affichage.
- 2. Écrivez le titre et le texte de consigne.
- Dans la palette d'outils ActivInspire, cliquez sur l'outil Texte
- Tapez le titre en deux paragraphes : [premier §] Les abaques [deuxième §] Lire les grands nombres et calculer
- La zone de texte étant toujours active, modifiez les attributs (police Arial et Gras pour tout le titre, taille 22 pour le premier §, taille 16 pour le deuxième et les deux paragraphes centrés), puis élargissez la zone de texte
- Cliquez à gauche de l'écran et tapez le texte de consigne (**Représenter :**), en choisissant la taille 20
- Dans la palette d'outils ActivInspire, sélectionnez l'outil Forme
- Dans la liste des formes, choisissez un *Rectangle à arrondi* sans couleur de remplissage, avec une bordure de couleur noire et la deuxième épaisseur (en partant de la gauche), tracez le cadre de consigne.

Le titre, la consigne et son cadre ainsi que l'image de l'abaque étant positionnés dans la page, il est souhaitable de les verrouiller pour que, en mode *Présentation*, ils ne soient pas déplacés lorsque les élèves viendront remplir l'abaque.

- Dans la Barre de menu, sélectionnez Editer Tout sélectionner
- Dans le menu contextuel de la sélection, choisissez le *Menu d'édition d'objet* puis la commande *Verrouillé*.

#### 3. Préparez les neuf « jetons ».

- Dans la palette d'outils ActivInspire, sélectionnez l'outil Forme
- Dans la liste des formes, choisissez *Cercle* avec un rouge comme couleur de remplissage, le noir comme couleur de bordure et la deuxième épaisseur
- Placez le pointeur de souris sur une colonne de l'abaque et tracez le cercle à la largeur de celle-ci
- Dans la palette d'outils ActivInspire, cliquez sur l'outil Sélectionner
- Sélectionnez le cercle qui vient d'être tracé et, dans le menu contextuel, choisisssez le *Menu d'édition d'objet* puis la commande *Dupliquer* (8 fois) ou utilisez le raccourci clavier CTRL + D
- Alignez au mieux les neuf « jetons » verticalement, en distinguant légèrement un groupe de cinq et un groupe de quatre
- En mode *Présentation* <sup>(1)</sup>, sélectionnez les neuf « jetons » en délimitant, à l'aide de la souris, une zone les englobant tous
- Dans le menu contextuel de la sélection, cliquez sur le *Menu d'édition d'objet*, sélectionnez *Aligner*, puis *Aligner au centre X*
- Les neuf « jetons » étant toujours sélectionnés, choisissez le *Menu d'édition d'objet,* puis la commande *Faire glisser une copie*
- Sauvegardez votre *paperboard* en choisissant, dans la *Barre de menu*, la commande *Fichier Enregistrer sous*.

#### Remarque :

La fonction « Clone » (*Faire glisser une copie*) sera active à l'ouverture du *paperboard*. Pour représenter sur l'abaque le nombre proposé, il suffira aux élèves, pour chacun des chiffres, de sélectionner le nombre de « jetons » nécessaire et de glisser-déposer la sélection dans la colonne désirée.

(1) En mode *Présentation*, vous ne risquez pas de sélectionner les éléments qui ont été préalablement verrouillés.

En partenariat avec